# LIGHTNING SC CLUB ZONE

## Presented by

## TO PLACE A UNIFORM ORDER:

- Visit the following URL: <u>http://team.soccer2000.com/lightning-sc/</u>
  Click on the Lightning logo.
  Read the 5 bullet points.
  Click New User? Register Now button.
  Fill out customer info and create a new
- username and password.
- 6. Enter the username and password.
- 7. Complete your uniform order.

## TO CHECK STATUS OF YOUR ORDER(S):

#### 1. Visit the following URL:

http://team.soccer2000.com/lightning-sc/

- 2. Click on the Lightning logo.
- 3. Click Login button.
- 4. Enter previously created username and password.
- 5. View the status of your open orders.

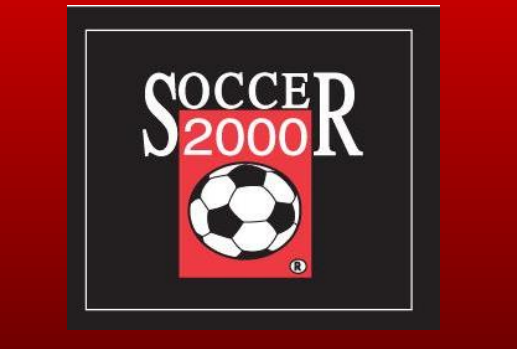

## TO SCHEDULE AN INDIVIDUAL UNIFORM FITTING APPOINTMENT:

(To be used when you can't attend the club registration)

#### 1. Visit the following URL:

http://team.soccer2000.com/booknow/

2. Click the "Book Now, Real Time" button

3. Complete the sign in and choose your apt time at Soccer 2000.

4. Arrive at your chosen time to be fitted.

#### **Team Customer Service**

224 Ogden Ave Downers Grove, IL 60515 630-241-9500 x 2 x 3 team@soccer2k.com

## TO PLACE AN ADDITIONAL UNIFORM ORDER:

#### 1. Visit the following URL:

http://team.soccer2000.com/lightning-sc/

- 2. Click on the Lightning logo.
- 3. Click Login button.
- 4. Enter previously created username and password.
- 5. Complete your uniform order.

## TO REVIEW YOUR PREVIOUS ORDER(S):

1. Visit the following URL:

http://team.soccer2000.com/lightning-sc/

- 2. Click on the Lightning logo.
- 3. Click Login button.
- 4. Enter previously created username and password.
- 5. View your completed orders.